## 目黒区WebO座振替

受付サービス

画面操作ガイド

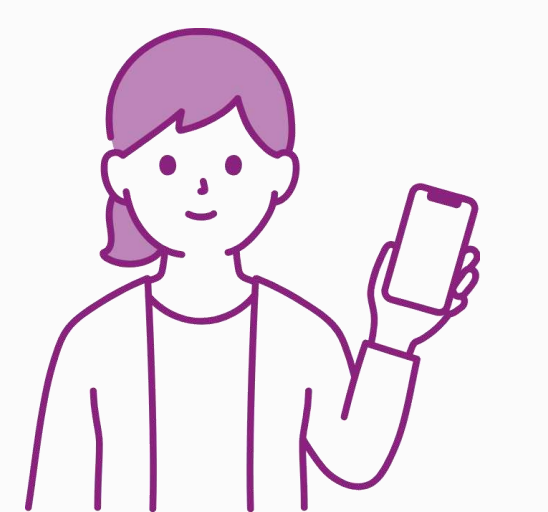

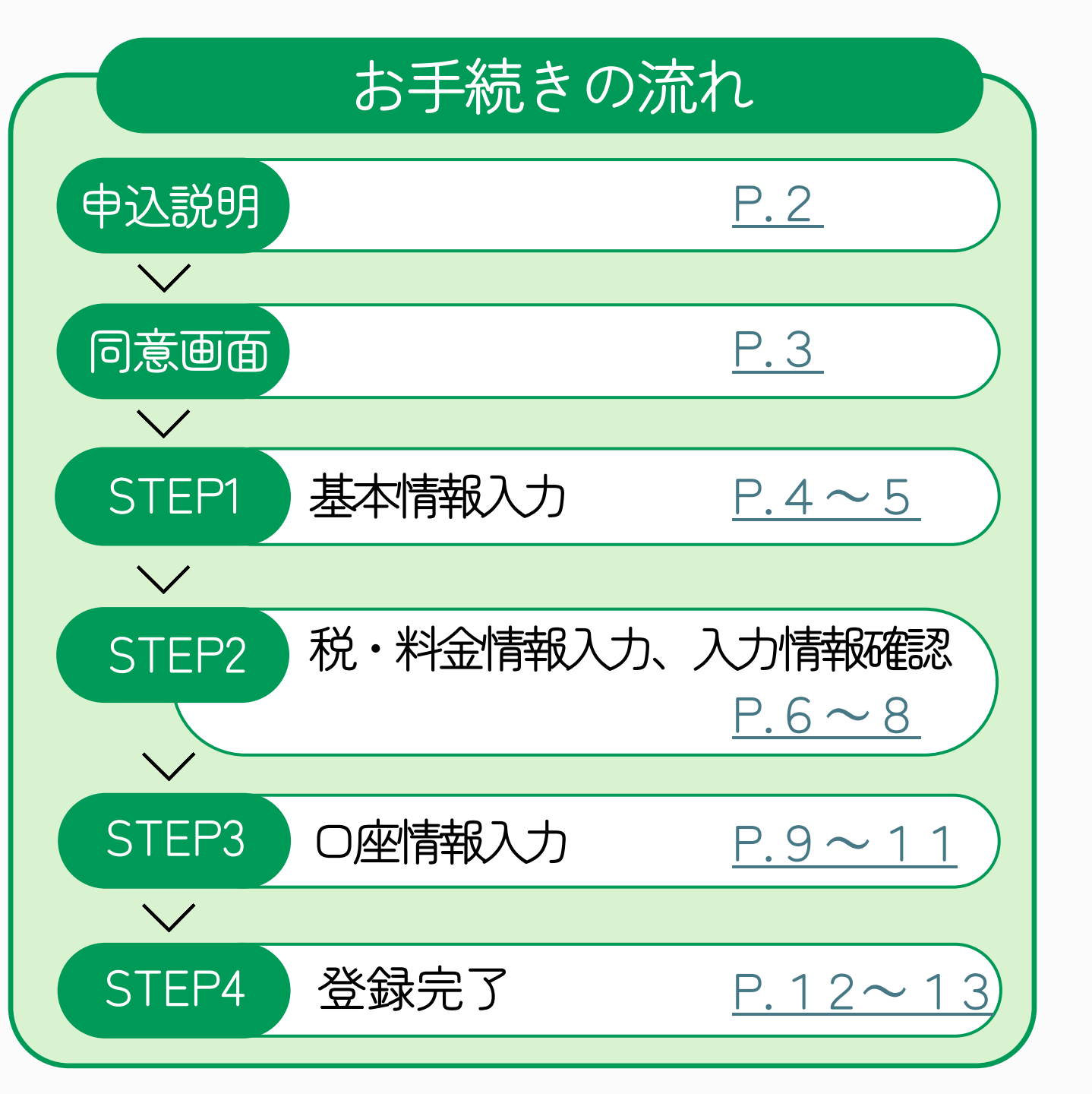

申込説明〉同意画面〉基本情報入力〉税・料金情報入力 入力情報確認 0座情報入力 登録完了

## スマートフォン はじめに手続きの流れをご確認ください。 画面 PC画面 Ð 目黒区 Web口座振替受付サービス ▶ 申込説明 基本情報入力 税·料金價報入力 入力情報確認 Webロ座振替受付サービスとは 脱・料金の納付にかかる口座振輦申込み手続きをインターネットからできるサービスです。 書類作成や届出印が不要で、郵送や窓口持参の手間なく、手軽に特定の金融機関からの振習口座の設定が可能になります。 お手続きの流れ STEP1 基本情報入力 口座名義人または納税者・納付義務者の氏名やメールアドレスの入力をします。 V STEP2 🔤 税·料金情報入力 口座振替・自動払込を申込む税・料金の情報を入力します。 V STEP3 == 口座情報入力 口座情報を入力いただきます。※金融機関の選択後に、金融機関サイトへ移動します。 V STEP4 🖂 登録完了 正常に完了しましたら、登録完了メールがご登録いただいたメールアドレスに届きます。

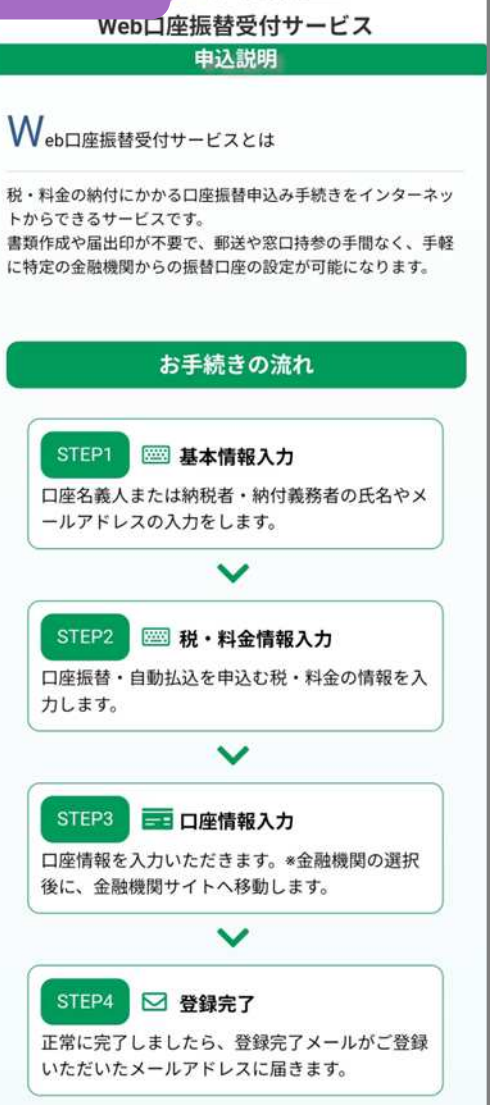

目黒区

基本情報入力、税・料金情報入力、入力情報確認

## 「個人情報の取扱い」・「約定又は自動払込み規定」・「注意事項」をご確認 いただき、「同意する」にチェックをし、「次へ」ボタンを押してください。

申込説明

同意画面

| について                                                                                                    |                                                                                                    |
|----------------------------------------------------------------------------------------------------|----------------------------------------------------------------------------------------------------|
| 目黒区は、Web口座振蕃受付サービスから口座振蕃を申込みいただく際                                                                                                    | ※に、申込者から提供いただく個人情報について、個人情報の保護に関する法律及びその他法令等に基づき、次のとおり適正に取扱います。                                                                                                    |
| <ol> <li>個人情報の取得および利用目的</li> <li>日黒区は、住民税・保険料等の口座振替(目動払込)手続きを行うため場合、日黒区は、本サービス提供会社との間で個人情報の取扱いに関する</li> <li>取得する情報</li> <li>(1) 申込者(口座名義人)の氏名、生年月日、動便番号、住所、電</li> <li>(2) 納付義務者の氏名、生年月日、動便番号、住所、電話番号、振</li> <li>取得した情報の第三者への関示及び提供</li> <li>個人情報の保護に関する法律及びその他法会書に基づく場合を除き、取</li> </ol> | 、申込者等の個人情報を取得します。また、本業務を円滑に進めるため、口座振替先の金融機関及び本サービス提供会社等に対し、必要な範囲で取得した個人情報を提供することがありますが、その<br>契約を締結する等、必要な措置を講じます。<br>話番号、メールアドレス、口座振替先の金融機関口座番号及び口座名義人等の口座情報、納付義務者との関係<br>替開始時期、納付区分(期別・全納)、通知書番号等の納付義務者を特定するための情報<br>現した個人情報を第三者に関示及び提供することはありません。 |
| ■ 個人情報の取扱いについて同意する。                                                                                                    |                                                                                                    |
|                                                                                                    |                                                                                                    |
| 約定(ゆうちょ銀行を除く)又は自動払込み規定(ゆうちょ                                                                                                    | (行)                                                                                                    |
| <ul> <li>C約定(ゆうちょ銀行を除く)</li> <li>1 振替日は、日黒区住民税・保険料等の指定する日(納期限)としてく</li> <li>2 日黒区から口座振替の依頼があったときは、私に遥知することなく、</li> <li>3 前項の手続きについては、当座勘定又は普遍預金の約定にかかわらず</li> <li>4 振替日に指定預貯金口座の残高が依頼の金額に満たないときは、私に</li> <li>5 この申込みの取消を行うときは、私から貴店に書面により層け出ます</li> </ul>                               | ださい。<br>振替日に私の指定預貯金口座から依頼の金額を払い出し、目黒区の指定口座に払い込んでください。<br>、当座小切手の振出し又は普通預金通幅及び同払戻請求書の提出をしませんので、貴店所定の方法で処理してください。<br>通知することなく口座振替不能として処理されても異議ありません。<br>。なお、周出がないまま長期間にわたり請求がない等相当の事由があるときは、特に申出をしない限り、貴店はこの申込みが終了したものとして取扱って差し支えありません。この場合、私への通知     |
| は不要です。<br>6 この申込みにより口座振替された目黒区住民税・保険料等(介護保険<br>ても、貴店の責めによる場合を除き、貴店には送惑をかけません。<br>7 この申込みについて仮に疑義が生じても、貴店の責めによる場合を除                                                                                                    | 料を除く)で通誤納還付金が発生したときは、この口座への振込を承請します(ただし、住民税は納付義務者が私(口座名義人)と同一の場合に限る。)。なお、この取扱いについて仮に疑義が生じ<br>き、貴店には迷惑をかけません。                                                                                                    |
| □ 約定又は自動払込み規定について同意する。                                                                                                    |                                                                                                    |
| 注意事項<br>※注意メール対策でドメイン指定受信を設定されている方は、メールを受<br>※155分操作されない場合体クイムアウト信なりますのでご注意(ださい、<br>※ブラウザの戻る、進む、再読み込みボタンは使用できません。画面内の<br>※当システムは従来型携帯電話いわゆる「ガラケー(フィーチャーフォン)                                                                                                    | 選査ためにをご覧ください。<br>様のとない場合があります。メールの受信拒否設定を解除し、<br>「@nekonet.co.jp」のドメインからのメールを受信で<br>るように設定のうえ、申し込みしてください。                                                                                                    |
|                                                                                                    | ● 閉じる 次へ                                                                                                    |

| 画           | 面                                                                             | .842.1                                                                                                    | σιντ                                                            |                                                                 |                                           |
|-------------|-------------------------------------------------------------------------------|----------------------------------------------------------------------------------------------------|-----------------------------------------------------------------|-----------------------------------------------------------------|-------------------------------------------|
| 中口等         | 日果区は、<br>込みいた)<br>ついて、f<br>に基づき、                                              | <ul> <li>Web口座街</li> <li>だく着に、中</li> <li>進人情報の保証</li> <li>次のとおり)</li> </ul>                                                                                                    | 啓受付サー<br>込着から提<br>圏に関する<br>商正に取扱                                | ビスから口)<br>供いただく!<br>法律及びそ!<br>います。                              | 産振替を<br>信人情報<br>の他活令                      |
| 1 手ま開し      | 個人情<br>目景区は<br>続きを行<br>た。本業<br>及び本サ<br>た個人情                                   | 銀の取得およ<br>、住武税・保<br>うため、申込<br>巻を円滑に進<br>ービス提供合<br>服を提供する                                                                                                    | び利用目的<br>検科等の囚<br>者等の個人<br>めるため、<br>社等に対し<br>ことがあり              | 単振替(白<br>情報を取得<br>口座振替先<br>、必要な範<br>ますが、そ                       | 勤払込)<br>します。<br>の全融機<br>西で取得<br>の場合。      |
|             | 但人情報                                                                          | の変扱いにつ                                                                                                    | いて同意す                                                           | -ā.                                                             |                                           |
| 10          | 定(ゆう<br>ゆうち。                                                                  | うちょ銀行(<br>+ 銀行)                                                                                                    | 2時く) :                                                          | 又は自動設                                                           | 远み現定                                      |
| ○1○2知のさ3粒態方 | 約定(ゆ<br>振替日)<br>明期限)<br>目単区<br>すること:<br>金額を払い<br>前功の<br>定にかか<br>流しいの払<br>法で処理 | うちょ銀行を<br>は、日間になった。<br>としてくださ参<br>いい出し、日日<br>単続きについ<br>たらす、当座。<br>見てくださ<br>のいた。<br>たち、<br>の<br>に<br>してい<br>た<br>の<br>に<br>の<br>の<br>の<br>の<br>の<br>の<br>の<br>の<br>の<br>の<br>の<br>の<br>の<br>の<br>の<br>の<br>の | 除く)<br>武和・保険<br>い。の依頼があ<br>に私の指定<br>に、当座<br>い切手の握<br>出をしませ<br>・ | 料等の指定<br>ったときは座<br>前貯金口座<br>加払い込<br>数定又は普<br>出し又は普<br>出して、自     | する日<br>、私に通<br>から依だ<br>成預会適<br>進所定の       |
|             | 約定又は                                                                          | 自動払送み焼                                                                                                    | 定について                                                           | 同意する。                                                           |                                           |
| )Ì          | 意動項                                                                           |                                                                                                    |                                                                 |                                                                 |                                           |
| 利用の注意せた。    | ビバメール<br>メール<br>5分操作で<br>取ください<br>プラウザの<br>ん。面面<br>ドシステム<br>チャーフ              | は対策でドメイ<br>を受信するか<br>たない場合に<br>い。<br>)戻る。進む、<br>内のポタンを<br>い<br>は従来型携帯<br>オン)」には対                                                                                                    | 「ン指定受け<br>向にをご覧<br>まタイムア<br>再読み込。<br>申して処理<br>補助いわい<br>応しており    | Iを設定され<br>ください<br>クトになり1<br>みボタンは8<br>を送めてく1<br>みる「ガラ?<br>」ません。 | いている方<br>とすのでご<br>空用できま<br>ださい。<br>r ー(フィ |
|             |                                                                               |                                                                                                    |                                                                 |                                                                 |                                           |
|             | [                                                                             |                                                                                                    | • 31                                                            |                                                                 |                                           |
|             |                                                                               |                                                                                                    | 1000                                                            |                                                                 | T.                                        |

登録完了

口座情報入力

-

基本情報入力入税・料金情報入力入力情報確認

O座情報入力 登録完了

コ度振動受付サービス

墨水明暗入力

スマートフォン ヨ 目黒区

面面

## 基本情報入力画面(納付義務者が本人の場合) 申込者の基本情報を入力してください。

同意画面

申込説明

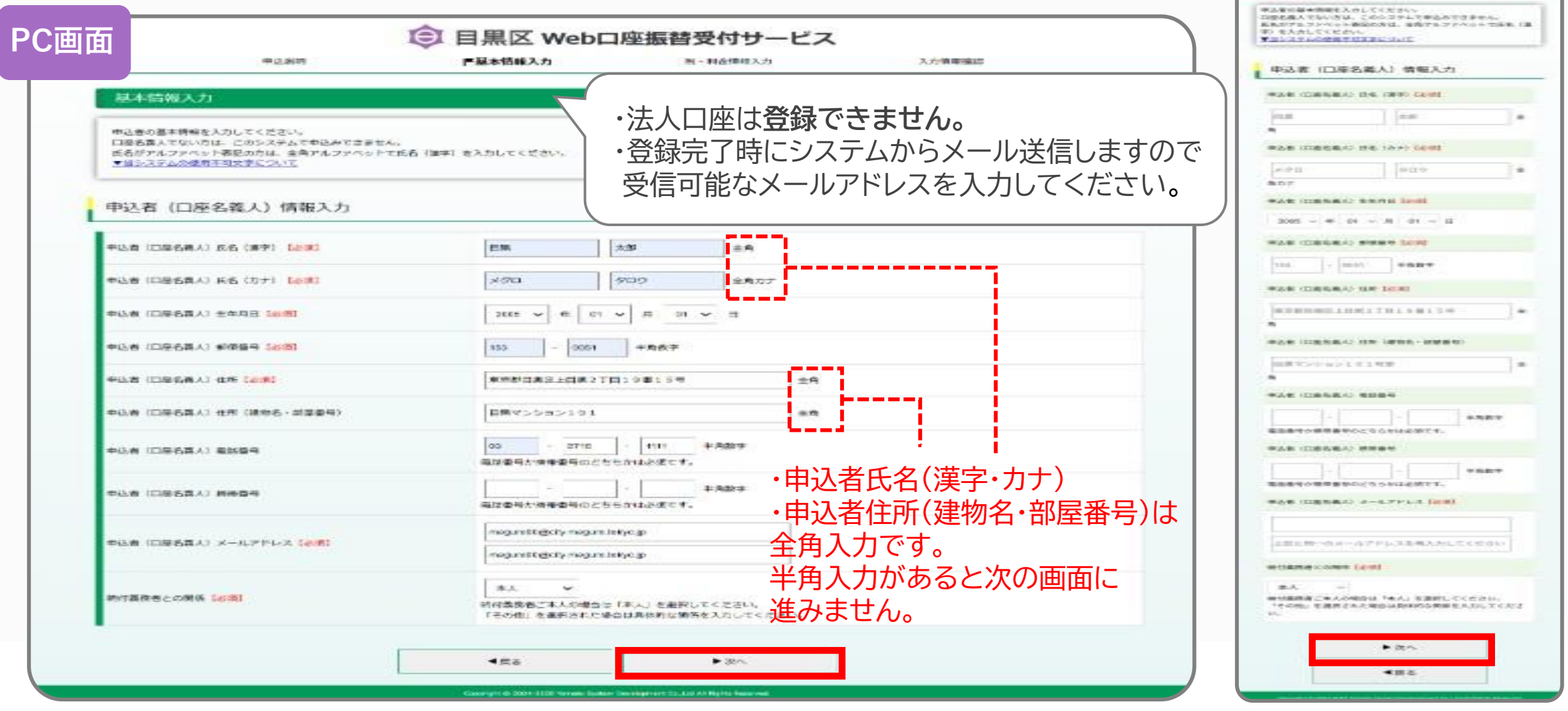

基本情報入力税・料金情報入力入力情報確認

同意画面

申込説明

| の関係(必須)                              | その他  く 新行義務者ご本人の場合は「本人」を選択してください。 「その他」を選択された場合は具体的な関係を入力してください。 | 注意:申込者(口座名義人)が納付義務者ご本人でな<br>合、次の欄の入力を行ってください。 |
|--------------------------------------|------------------------------------------------------------------|-----------------------------------------------|
| 約付義務者との具体的な関係【必須】                    |                                                                  | 納付義務者情報入力                                     |
|                                      | 納付義務者氏名(漢字)【必須】                                                  |                                               |
| 王見:平地省(山座石裁入)が初刊裁録者に本人ではい場合、火の間の人ができ | 目風花子                                                             |                                               |
| 納付義務者情報入力                            |                                                                  | 角<br>納付義務者氏名 (カナ) 【必須】                        |
| 納付義務者氏名(漢字) (必須)                     | 目黑 花子 <b>全角</b>                                                  | ×グロ ハナコ<br>角カナ                                |
| 納付義務者氏名 (カナ) 【必須】                    | メグロ     バナコ     全角カナ                                             | 納付義務者生年月日 (必須)     2005 ~ 年 01 ~ 月 01 ~ 日     |
| 約付義務者生年月日【必須】                        | 2005 🗸 年 01 🗸 月 01 🖌 日                                           | 納付義務者部伊服号 (必須)                                |
| 約付義務者郵便番号(必須)                        | 153 - 0051 半角数字                                                  | 153 - 0051 本列級子<br>納付義務者往所 [必須]               |
| 納付義務者住所 [必須]                         | ▲ ■ ■ ■ ■ ■ ■ ■ ■ ■ ■ ■ ■ ■ ■ ■ ■ ■ ■ ■                          | 東京都目黒区上目黒2丁目19番15号<br>角                       |
| 納付義務者住所(建物名・部屋番号)                    | 日黒マンション101号室         全角                                          | 納付義務者住所(建物名・部屋番号) 目黒マンション101号室                |
| 納付義務者電話番号                            | -     -     -     半角数字                 二             王           | 为<br>約付換務者電話番号                                |
| 約付義務者携帯番号                            |                                                                  | 電話番号か携帯番号のどちらかは必須です。<br>納付義務者携帯番号             |

5

O座情報入力 登録完了

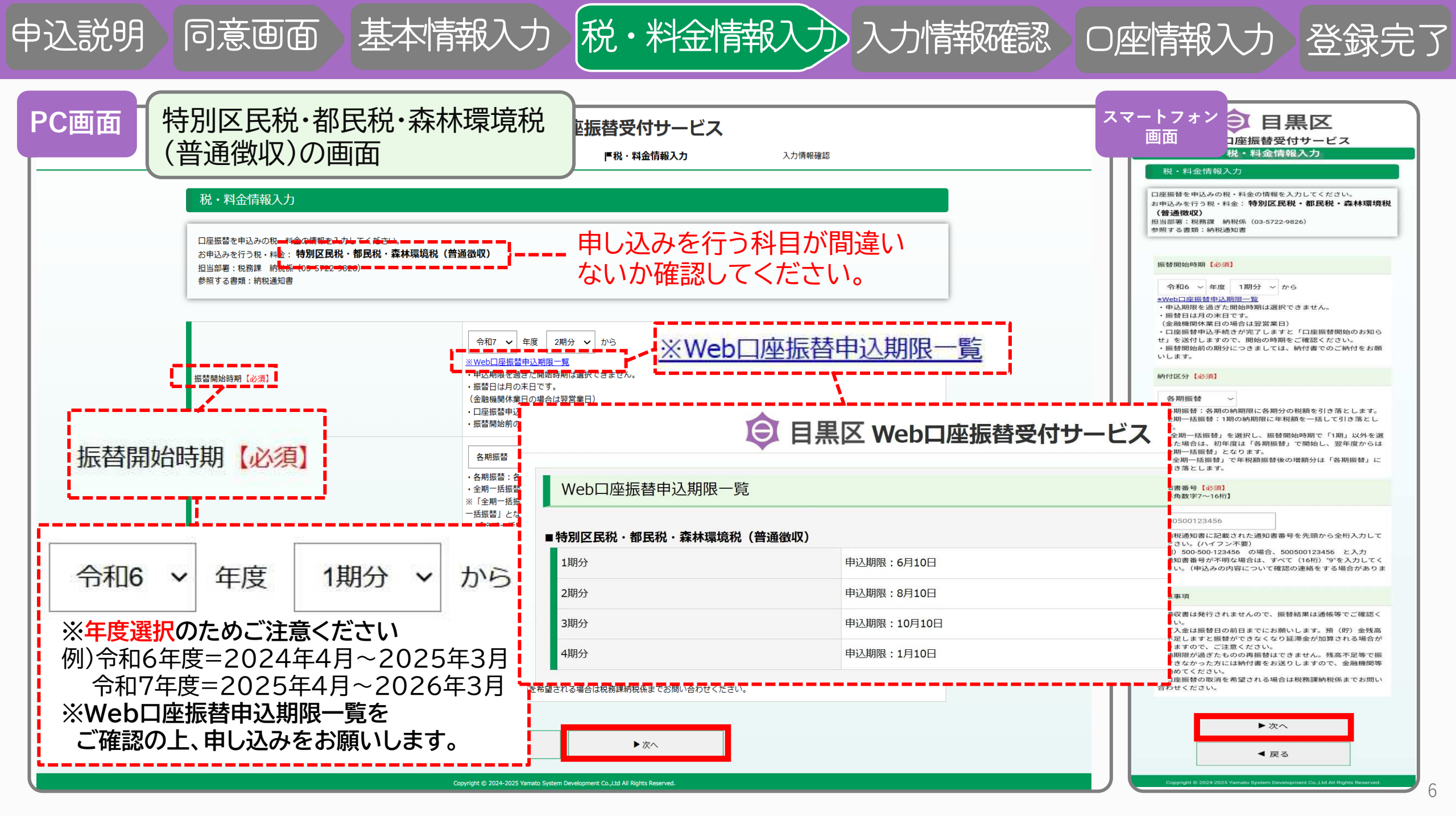

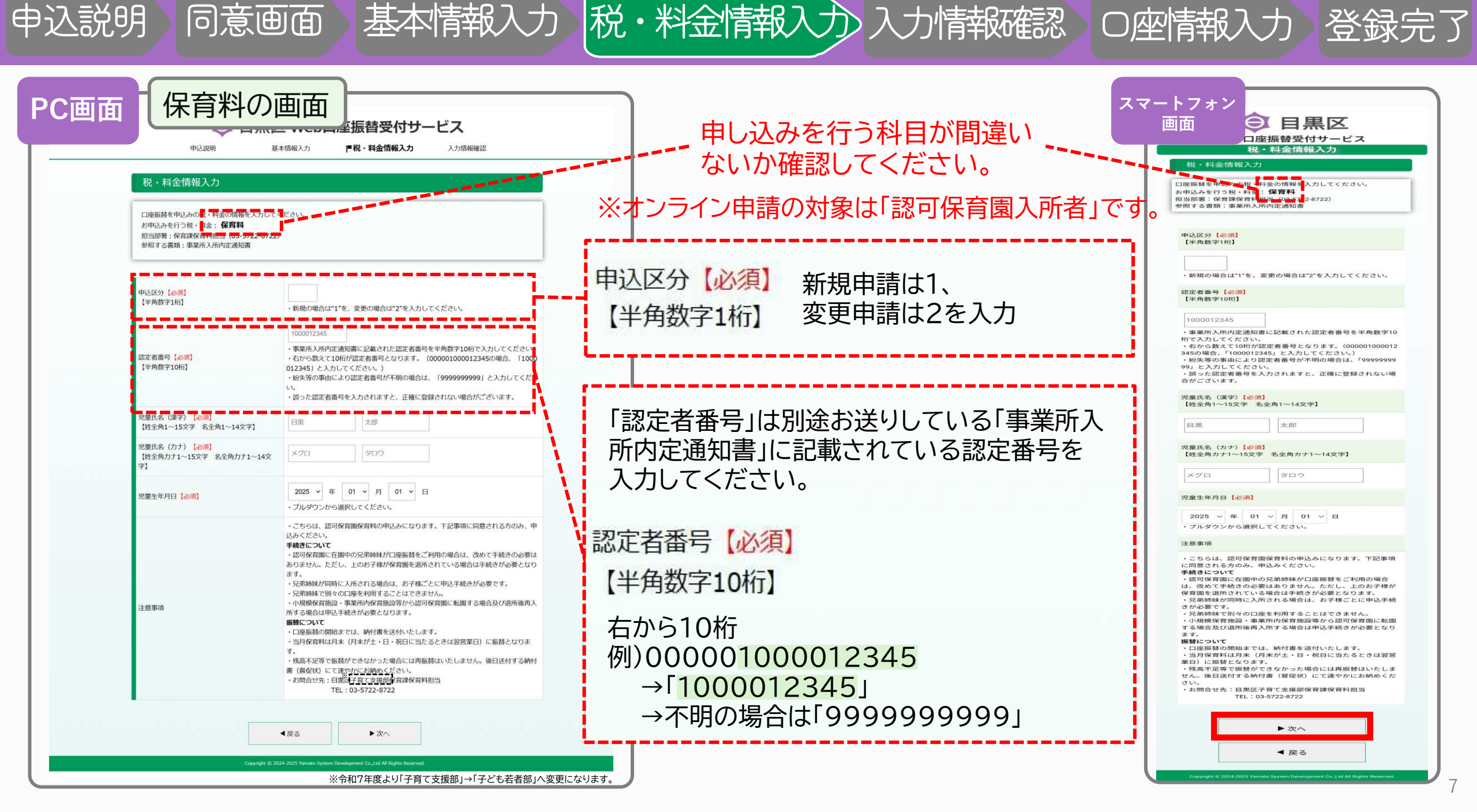

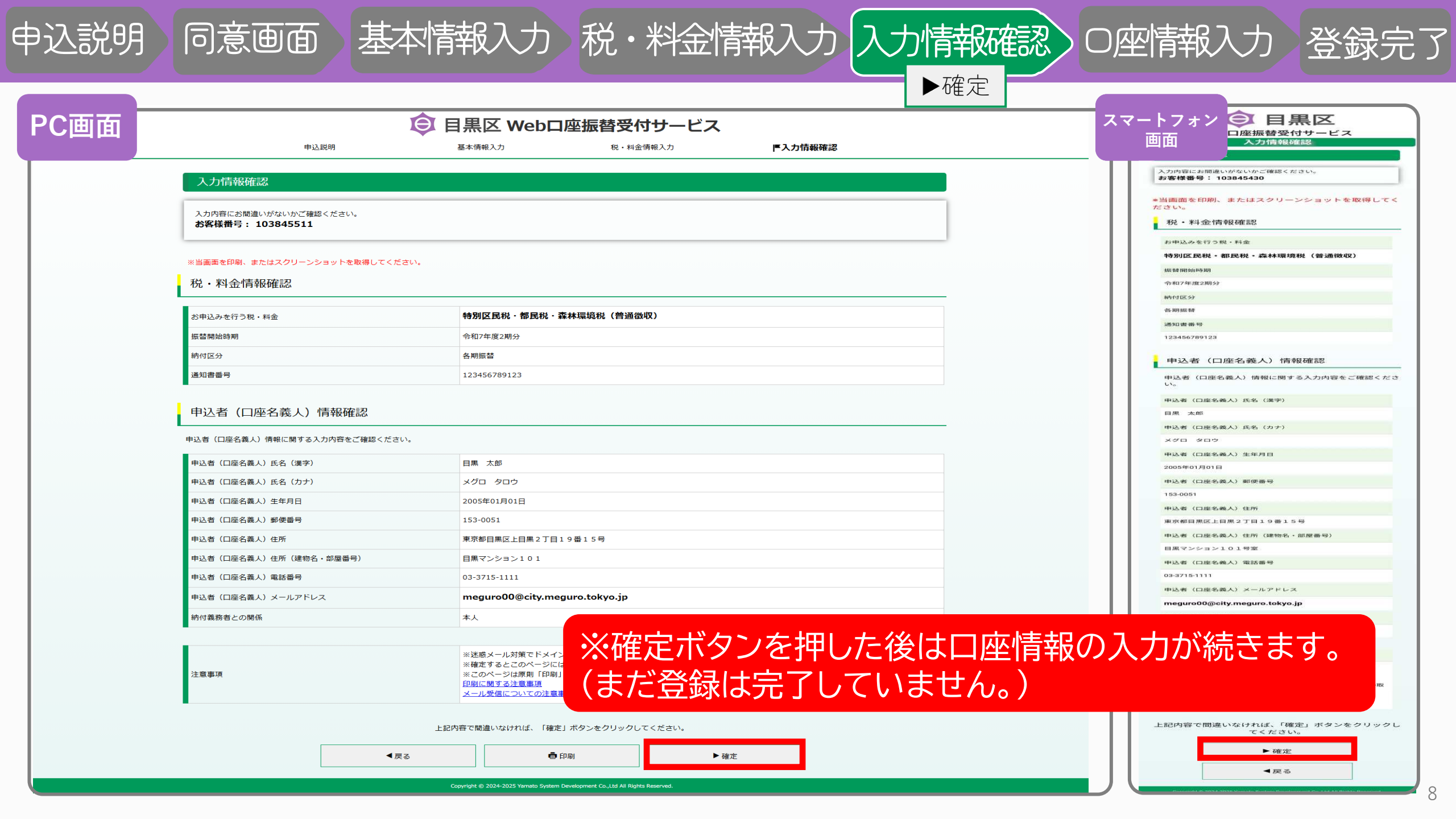

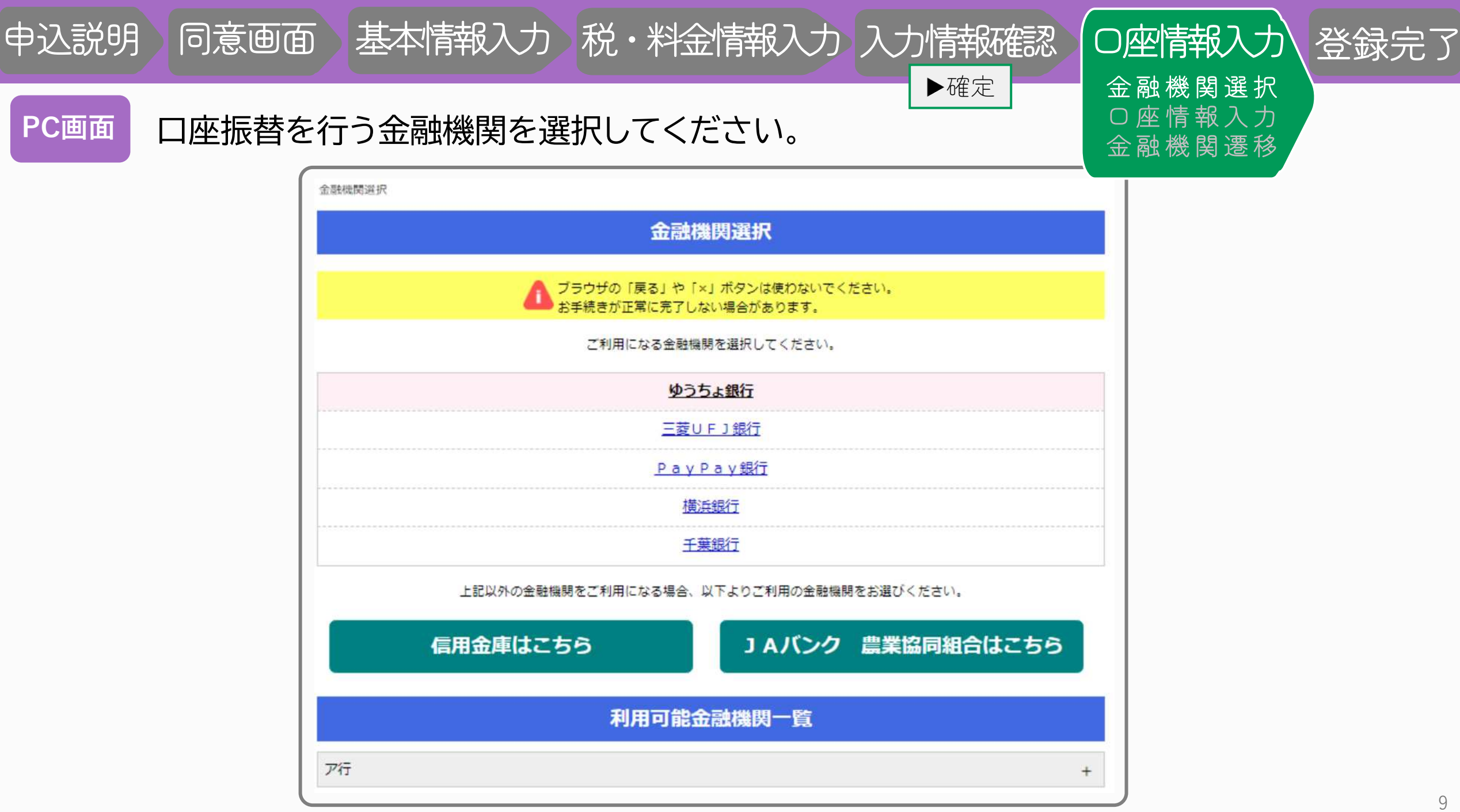

PC画面

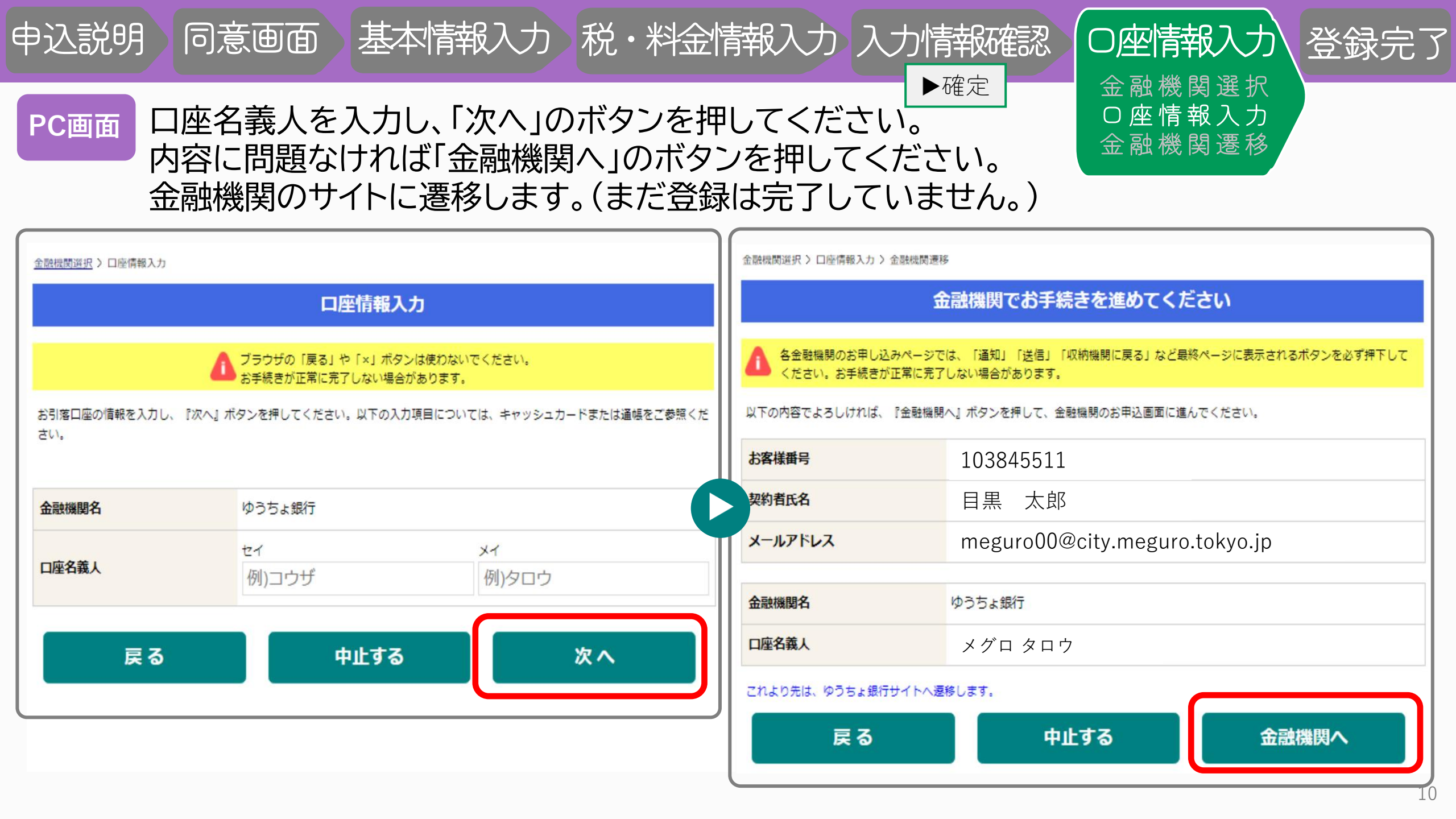

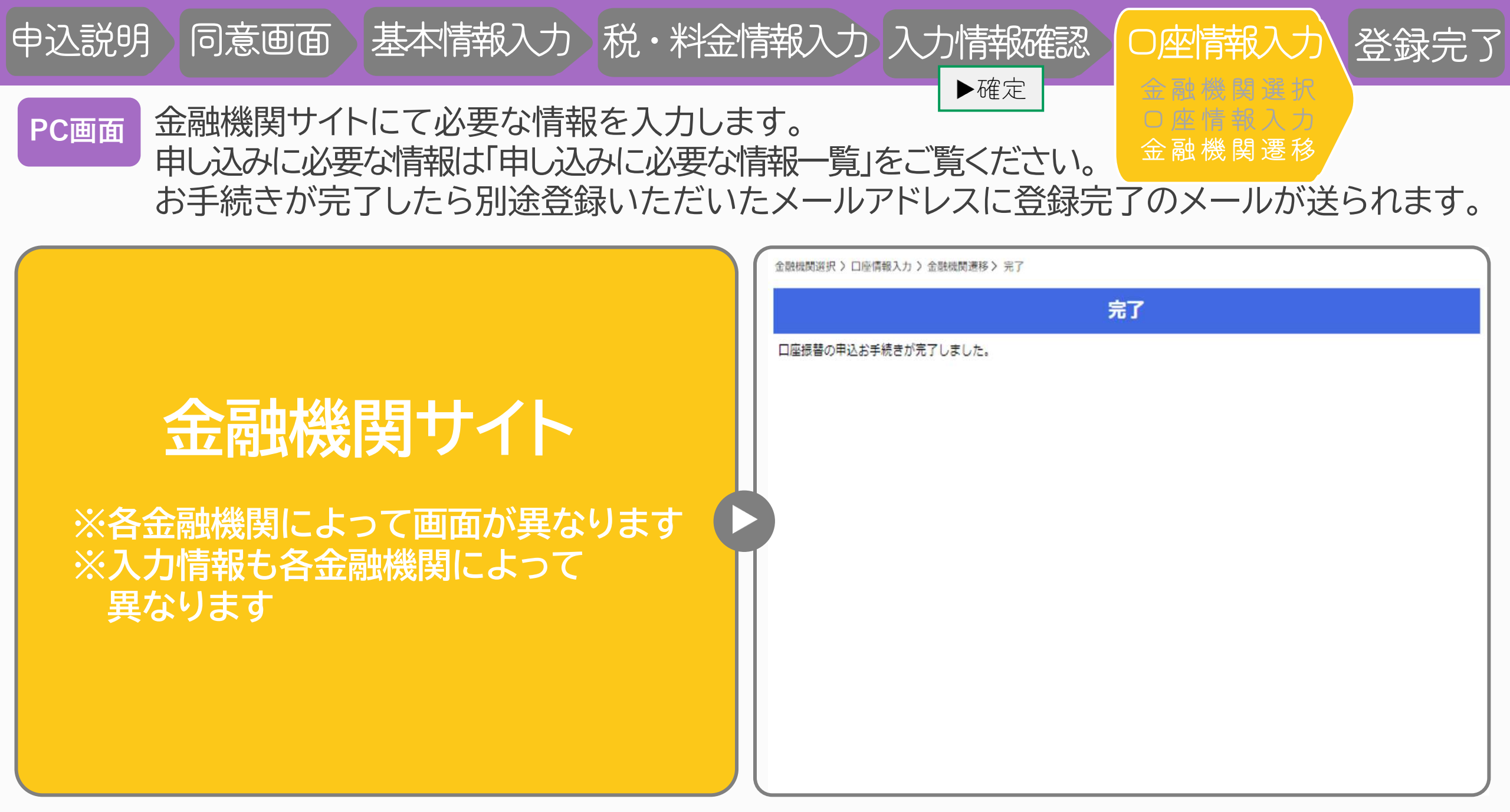

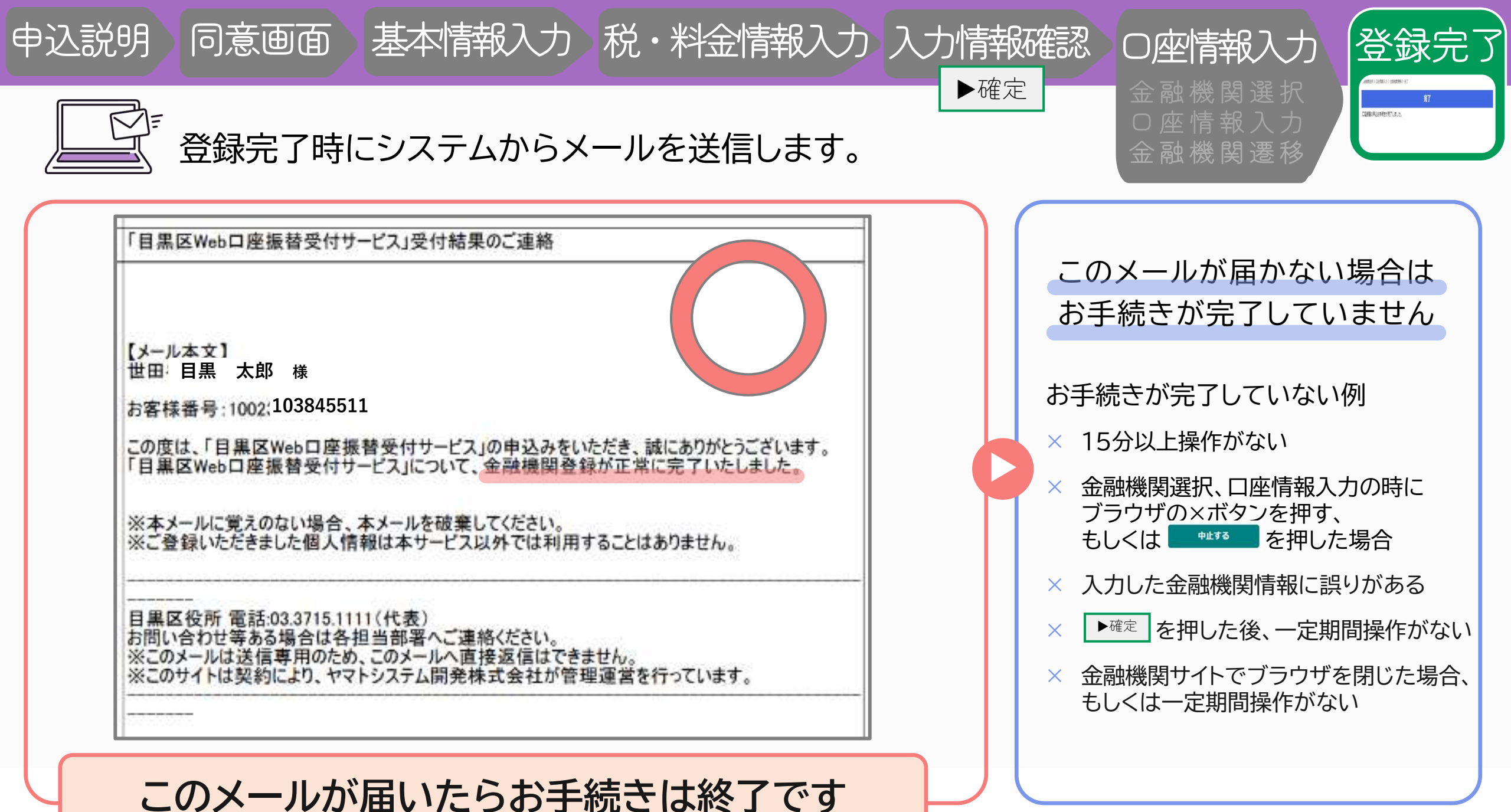

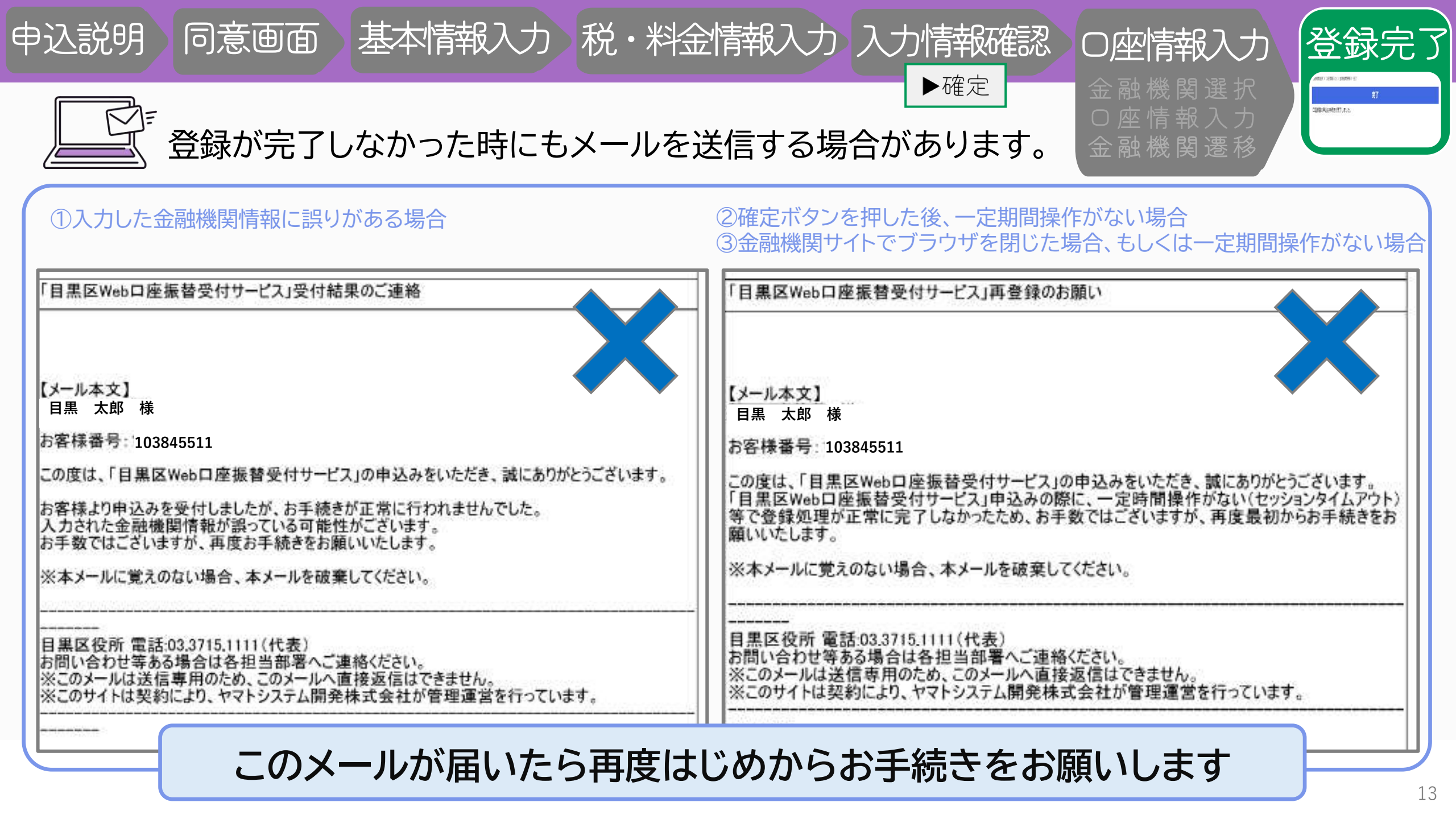